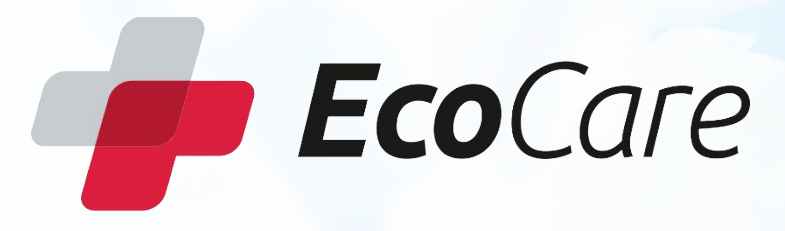

# Bedienungsanleitung - EcoCare App für Kunden

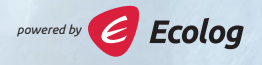

### Agenda

- + Registrierung
- + Test bestellen

2

+ Testergebnis einsehen

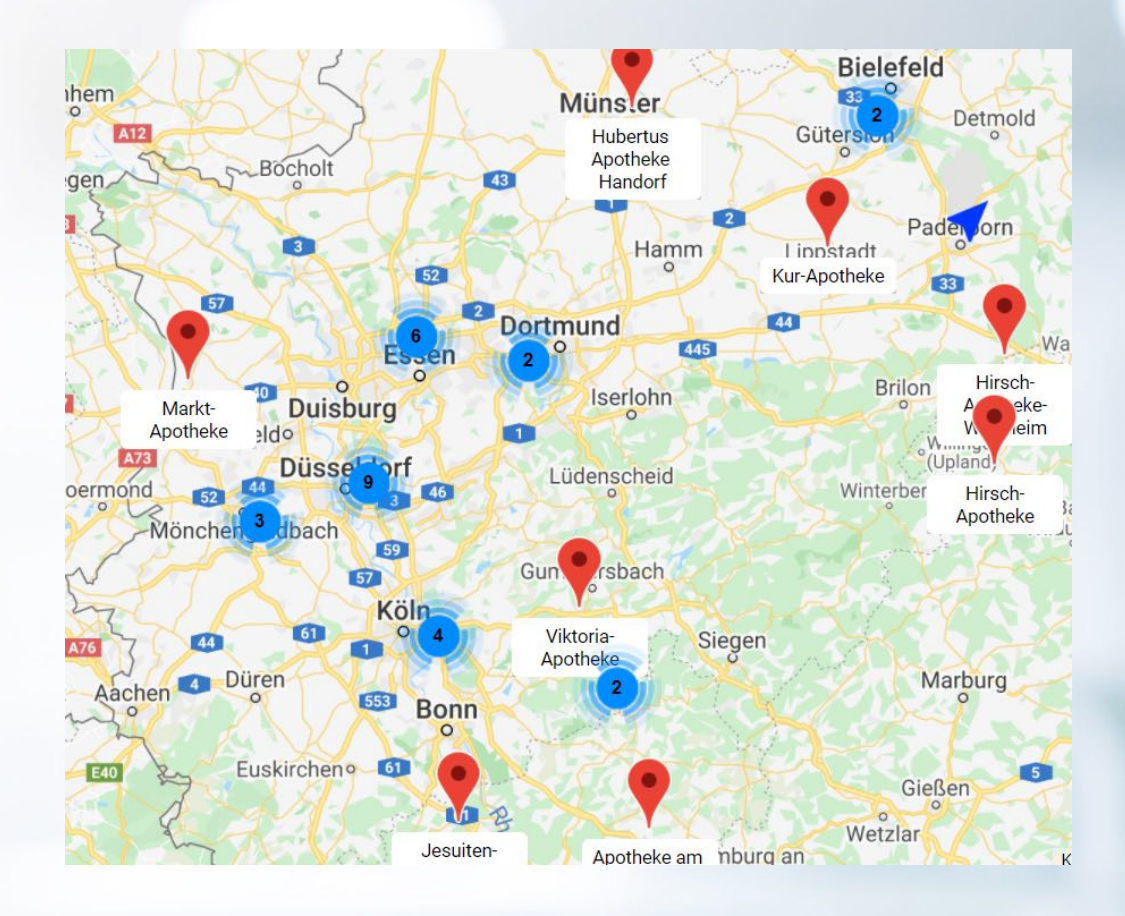

## Registrierung

- Bitte öffnen Sie die Kamerafunktion auf Ihrem Handy und scannen den QR-Code oder laden sich die EcoCare App Herunter
- 2. Sie gelangen direkt auf unsere Anmeldeseite
- 3. Bitte klicken Sie auf Registrieren

3

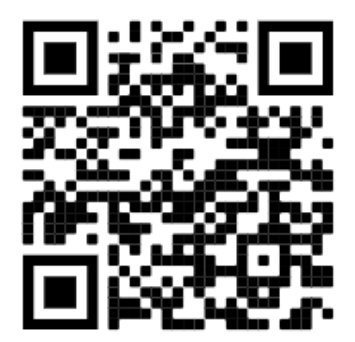

| Preserve  Preserve Preserve  Preserve  Preserve Preserve Pres | Francisco         Annelecien         Entendenden int deinem Benutzerkonto en.         Mali-Adresse oder Mobilnummer         Deine E-Mali-Adresse oder Mobilnummer         Beise E-Mali-Adresse oder Mobilnummer         Deine E-Mali-Adresse oder Mobilnummer         Deine E-Mali-Adresse oder Mobilnummer         Deine E-Mali-Adresse oder Mobilnummer         Deine E-Mali-Adresse oder Mobilnummer         Deine E-Mali-Adresse oder Mobilnummer         Deine E-Mali-Adresse oder Mobilnummer         Deine E-Mali-Adresse oder Mobilnummer         Deine Bassont         Deine Bassont         Bassont         Deine Bassont         Deine Bassont         Bassont         Bassont         Deine Bassont         Bassont         Bassont | Francisco         Anneleten         Enterstender dein mit deinem Benutzerkonto an.         Malikadresse oder Mobilnummer         Deine E-Malikadresse oder Mobilnummer         Beise E-Malikadresse oder Mobilnummer         Deine E-Malikadresse oder Mobilnummer         Deine E-Malikadresse oder Mobilnummer         Deine E-Malikadresse oder Mobilnummer         Deine E-Malikadresse oder Mobilnummer         Deine Bestättigungender Prinzestenzen zurücknetzten         Annelen         Die bereite einen Bestättigungenoder? Hierklichten         Rotense vorbehalten:       Immersammer Archttensenbestetzenstimmummer Ersetback 1.1.1.1.1.1.1.1.1.1.1.1.1.1.1.1.1.1.1.                                                                                                    |                      |                          |
|----------------------------------------------------------------------------------------------------|----------------------------------------------------------------------------------------------------|----------------------------------------------------------------------------------------------------|----------------------|--------------------------|
| Armelden<br>Bite meide dich mit deinem Benutzerkonto an.<br>Addite daresse oder Mobilnummer<br>Deine E-Mail-Adresse oder Mobilnummer<br>Passwor<br>Deine Bessivon<br>Armelden<br>Armelden<br>Argistieren                                                                                                    | Annelden<br>Tet melde nich mit deinem Benutzerkonto an.<br>Mal-Adresse oder Mobilnummer<br>Deine E-Mail-Adresse oder Mobilnummer<br>Passoon<br>Deine E-Mail-Adresse oder Mobilnummer<br>Passoon<br>Deine E-Mail-Adresse oder Mobilnummer<br>Passoon<br>Passoon zurückneteten<br>Manden<br>Deine Bestätigungscoder? Hier klicken<br>Rechte vorbehalter: Immerssom AGB Datenschutzbestimmungen Exedueet 1.1.1000                                                                                                    | Annelden         Betrenden der inter deinem Benutzerkonto an.         Edel-Adresse oder Mobilnummer         Deine E-Mail-Adresse oder Mobilnummer         Deine E-Mail-Adresse oder Mobilnummer         Deine E-Mail-Adresse oder Mobilnummer         Deine E-Mail-Adresse oder Mobilnummer         Deine E-Mail-Adresse oder Mobilnummer         Deine E-Mail-Adresse oder Mobilnummer         Deine E-Mail-Adresse oder Mobilnummer         Deine E-Mail-Adresse oder Mobilnummer         Deine E-Mail-Adresse oder Mobilnummer         Deine E-Mail-Adresse oder Mobilnummer         Deine E-Mail-Adresse oder Mobilnummer         Deine B-Bassont         Deine B-Bassont <t< th=""><th></th><th>Locure</th></t<> |                      | Locure                   |
| Bitte melde dich mit deinem Benutzerkonto an. EMall-Adresse oder Mobilnummer Deine E-Mail-Adresse oder Mobilnummer Dein Passwort Dein Passwort Dein Passwort Passwort zurlicksetzen Ragistrieren Du hast bereits einen Bestätigungscoder ; bier klicken                                                                                                    | Ette melde dich mit deinem Benutzerkonto an.   E-Mall-Adresse oder Mobilnummer   Deine E-Mall-Adresse oder Mobilnummer.   Passwort   Dein Passwort   Dein Passwort   Dein Passwort                                                                                                    | Ette melde dich mit deinem Benutzerkonto an.   E-Mall-Adresse oder Mobilnummer   Deine E-Mall-Adresse oder Mobilnummer   Passwort   Dein Passwort   Dein Passwort   Passwort zurücknetzen   Ammelden   Registrieren   Du hast bereits einen Bestättigungscode? Higt klickan   Rechte vorhehalten: Impressum AGB Datenschutzbestimmungen Eesdbask 1.1.1004                                                                                                    | Anmelder             | n                        |
| EMail-Adresse oder Mobilnummer Deine E-Mail-Adresse oder Mobilnummer  Passwort Dein Passwort  Passwort zurücksetzen  Anmelden  Registrieren  Du hast bereits einen Bestätigungscoder Hier klicken                                                                                                    | EMail-Adresse oder Mobilnummer Deine E-Mail-Adresse oder Mobilnummer  Passwort Dein Passwort Dein Passwort  Casswort zurlicksetzen  Anmelden Registrieren Du hast bereits einen Bestätigungscode', Hier klicken Rechte vorbehalten Impressum AGB Datenschutzbestimmumpen Eesdback 1.1.1004                                                                                                    | EMail-Adresse oder Mobilnummer Deine E-Mail-Adresse oder Mobilnummer Passwort Dein Passwort Dein Passwort Passwort zurückstetten Anmelden Registrieren Du hast bereits einen Bestätigungscode? Hier klicken Rechte vorbehalten Impressum AGB Datenschutzbestimmungen Eredback 1.1.1004                                                                                                    | Bitte melde dich mit | deinem Benutzerkonto an. |
| Deine E-Mail-Adresse oder Mobilinummer Pesswort Dein Passwort Dein Passwort Pesswort zurückstetzen Anmelden Registrieren Du hast bereits einen Bestätigungscode? Hier klicken                                                                                                    | Deine E-Mail-Adresse oder Mobilnummer<br>Passwort<br>Dein Passwort<br>Dein Passwort<br>Passwort zurücksetzen<br>Ameiden<br>Registrieren<br>Du hast bereits einen Bestätigungscode? Hier klicken<br>Rechte vorbehalten: Impressum AGB Datenschutzbestimmungen Esedback 1.1.1004                                                                                                    | Deine E-Mail-Adresse oder Mobilnummer<br>Passwort<br>Dein Passwort<br>Dein Passwort<br>Dein Passwort<br>Passwort zurücksetzen<br>Ameiden<br>Registrieren<br>Du hast bereits einen Bestätigungscode? Hier klicken<br>Rechte vorbeheiken: Impressum AGB Datenachutzbeatimmungen Eesdback 1.1.1004                                                                                                    | E-Mail-Adresse oder  | Mobilnummer              |
| Passwort Dein Passwort Passwort zurücksetzen Anmelden Registrieren Du hast bereits einen Bestätigungscode? Hier klicken                                                                                                    | Pessvort<br>Dein Passvort<br>Passvort zurlicksetzen<br>Anmelden<br>Registrieren<br>Du hast bereits einen Bestätigungscode? Hier kildaten<br>Rechte vorbehalten. Impressum ASB Datenschutzbeatimmungen Eeedback 1.1.1004                                                                                                    | Passwort<br>Dein Passwort<br>Passwort zurücksetzen<br>Anneiden<br>Registrieren<br>Du hast bereits einen Bestätigungscode? Hier kilden<br>Rechte vorbehahten. Impressum AGB Datenschutzbeatimmungen Eredback 1.1.1004                                                                                                    | Deine E-Mail-Adre    | esse oder Mobilnummer.   |
| Dein Passwort<br>Passwort zurücksetzen<br>Anmelden<br>Registrieren<br>Du hast bereits einen Bestätigungscode? Hier klicken                                                                                                    | Dein Passwort<br>Passwort zurücksetzen<br>Anmeiden<br>Registrieren<br>Du hast bereits einen Bestätigungscode? Hier klicken<br>Rechte vortbehalten. Impressum AGB Datenschutzbestimmungen Esedback 1.1.1004                                                                                                    | Dein Passwort<br>Passwort zurücksetzen<br>Anmeiden<br>Registrieren<br>Du hast bereits einen Bestältjoungscode? Hier klicken<br>Rechte vorbeheiken. Impressum AGB Datenachutzbeatimmungen Eesdback 1.1.1004                                                                                                    | Passwort             |                          |
| Passwort zurlicksetzen Anmelden Registrieren Du hast bereits einen Bestätigungscode? Hier klickan                                                                                                    | Pasavori zurlicksetzen<br>Anmelden<br>Registrieren<br>Du hast bereits einen Bestätigungscode? <u>Hier kilden</u><br>Rechte vorbehalten. Impressum AGB Datenschutzbeatimmungen Egedback 1.1.1004                                                                                                    | Passwort zurlicksetzer<br>Amelden<br>Registrieren<br>Du hast bereits einen Bestätigungscode? Hier klicken<br>Rechte vorbehalten. Impressum AGB Datenschutzbeatimmungen Eeedback 1.1.1004                                                                                                    | Dein Passwort        |                          |
| Anmelden<br>Registrieren<br>Du hast bereits einen Bestätigungscode? Hier klicken                                                                                                    | Anmelden<br>Registrieren<br>Du hast bereits einen Bestätigungscode? <u>Hier klicken</u><br>Rechte vorbehalten. Imzressum AGB Datenschutzbeatimmungen Eredbasis 1.1.1004                                                                                                    | Anmelden<br>Registrieren<br>Du hast bereits einen Bestätigungscode? <u>Hier klisiken</u><br>Rechte vorbehalten. Impressum AGB Datenschutzbestimmungen Egedback 1.1.1004                                                                                                    |                      |                          |
| Registrieren<br>Du hast bereits einen Bestätigungscode? <u>Hier klicken</u>                                                                                                    | Registrieren<br>Du hast bereits einen Bestätigungscode? Hier klicken<br>echte vorbeheiten. Impreasum AGE Datenschutzbestimmungen Eesdbask 1.1.1004                                                                                                    | Registrieren<br>Du hast bereits einen Bestätigungscode? <u>Hier klickan</u><br>echte vorbehalten. Impressum AGB Datenschutzbestimmungen Eesdback 1.1.1004                                                                                                    |                      | Anmelden                 |
|                                                                                                    |                                                                                                    |                                                                                                    |                      | Registrieren             |
|                                                                                                    |                                                                                                    |                                                                                                    |                      |                          |
|                                                                                                    |                                                                                                    |                                                                                                    |                      |                          |
|                                                                                                    |                                                                                                    |                                                                                                    |                      |                          |
|                                                                                                    |                                                                                                    |                                                                                                    |                      |                          |
|                                                                                                    |                                                                                                    |                                                                                                    |                      |                          |
|                                                                                                    |                                                                                                    |                                                                                                    |                      |                          |

#### Registrierung

- 4. Bitte füllen Sie die angegebenen Felder aus
- 5. Klicken Sie auf "Ich bin mit den AGBs einverstanden" und dann auf "Weiter"
- 6. Bitte überprüfen Sie nun Ihre angegebenen Daten und klicken Sie auf registrieren
- Im nächsten Schritt, geben Sie bitte Ihre Mobilnummer an (Dieses Feld ist optional und kann übersprungen werden)

| 👘 EcoCare                                                                                                    | 🞓 EcoCarr                                                                                                    |
|----------------------------------------------------------------------------------------------------|----------------------------------------------------------------------------------------------------|
| Erstellen dein eigenes Konto<br>Di deinen Namen und deine EMail ein.<br>Vorname<br>Dein Vorname<br>Dein Nachname<br>EMail<br>Deine E-Mail<br>Geburtstag<br>Monat<br>Jahr<br>D 1 ~<br>Dein Geschlacht<br>Minnlich<br>Camaaaaaaaaaaaaaaaaaaaaaaaaaaaaaaaaaaa | Exterle dein eigenes Konto mit deiner mobilen Teiefonnumme.<br>Linderfernung<br>DE Germany 480<br>Mobile Teiefonnumme<br>401771 111 22 22<br>Mit VERSCHICKEN<br>Nott jetzt. John werder meine Teiefonnummer spätter hinzuffugen<br>Mit Teiefonnummer spätter hinzuffugen |
| Stadt                                                                                                    |                                                                                                    |
| Straße                                                                                                    |                                                                                                    |

#### Registrierung

- 8. Sie erhalten einen Verifizierungslink per Email
- 9. Klicken Sie auf "Email Adresse jetzt verifizieren"
- 10. Bitte vergeben Sie nun Ihr Passwort und klicken auf "weiter"
- 11. Damit ist Ihre Registrierung abgeschlossen und Sie werden direkt in Ihren Account weitergeleitet

| •                                                                                                    |           | •                                                              |
|----------------------------------------------------------------------------------------------------|-----------|----------------------------------------------------------------|
| illkommen bei EcoCare – Bitte bestätigen Sie Ihre Registrierung                                                                                                    | 9 12      | - EcoCore                                                      |
| SCare +nonsplyganaging.ndpsy.de+ 18:15 (vor 12 Minut<br>Ahgmas.nofige=10 +                                                                                                    | an) 🕸 👟 🗄 |                                                                |
| 👘 EcoCare                                                                                                    |           | Erstelle ein Passwort                                          |
| Willhamman hai EasCara                                                                                                    |           | Bitte gib ein Passwort ein.                                    |
| Bitte bestätigen Sie Ihre Registrierung                                                                                                    |           | Passoort                                                       |
| Herzlich Willkommen und vielen Dank für die Anmeldung bei EcoCare.                                                                                                    |           | Eine Anleitung für das Zunückzusetzen deines Pasaworts wurde : |
| <b>2</b>                                                                                                    |           | Passwort bestätigen                                            |
| Bitten klicken Sie den roten Button um Ihre E-Mailadresse zu bestätigen un                                                                                                    | d         | Informationen um dein Passwort zurückzusetzen wurden dir per l |
| den Registrierungsprozess abzuschliessen.<br>Dieser Link ist 7 Tage aktiv und kann nur einmal verwendet werden.                                                                                                    |           | Weiter                                                         |
| EMAIL ADRESSE JETZT VERIFIZIEREN                                                                                                    |           | Athene                                                         |
| Ihr EcoCare-Team                                                                                                    |           |                                                                |
| Aboreante laiteren San diesen U.M. In Antrea TMARtensen atsachen<br>Matschautsauteren politikeit antrekon verbilten diesen Schlader und eineren<br>Matschautsauter Schlader (Schlader Schlader Schlade |           |                                                                |
| Copyright 2020 Employ Decidentiand Genter<br>Enoising Declarational Genter<br>Is due Ebaum 14                                                                                                    |           |                                                                |
| 4 dotid Davastari<br>wiew.conserv.conter<br>Inde. Santar                                                                                                    |           |                                                                |
| 0                                                                                                    |           | 0                                                              |

#### **Test bestellen**

- 1. Um einen Test zu bestellen, klicken Sie bitte auf die 3 Balken oben links
- 2. Wählen Sie dann aus dem Menü "Test bestellen" aus
- 3. Sie haben nun die Auswahl zwischen EcoCare Testcentern und Apotheken
- 4. Außerdem haben Sie die Möglichkeit, sich die Routen zu den einzelnen Testorten anzeigen zu lassen
- 5. Wählen Sie nun eine Test Location aus

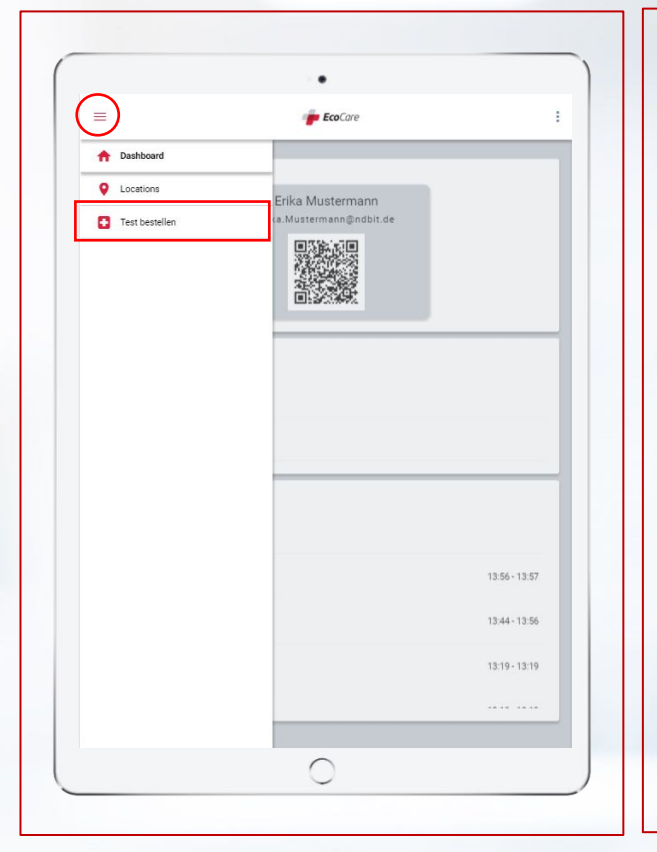

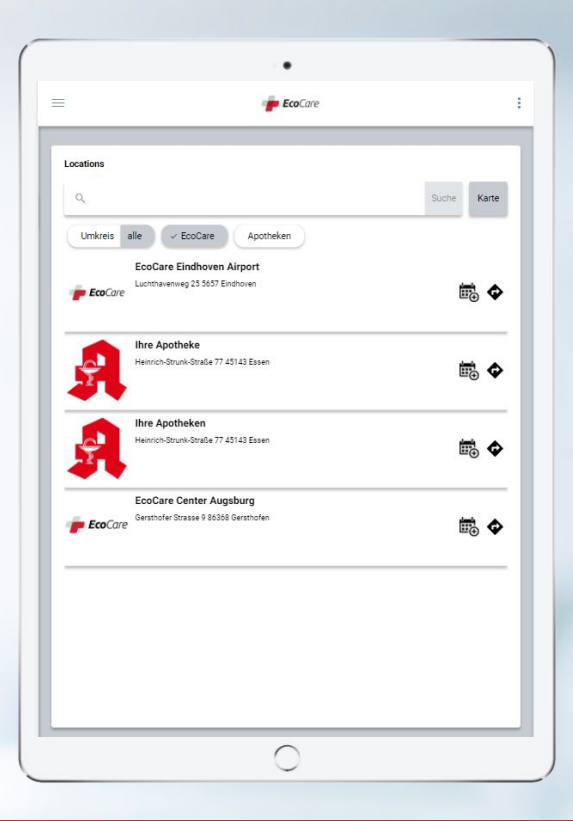

#### **Test bestellen**

- 6. Wählen Sie nun einen Termin aus
- Suchen Sie sich dann ein Produkt aus und klicken Sie auf "Bestelle jetzt"
- Bei kostenlosen Tests ist der Bestellvorgang damit abgeschlossen. (Bei Kostenpflichtigen Tests, siehe nächste Seite)

|               |                 |     | p EcoCare                | 2   |     |     | : |
|---------------|-----------------|-----|--------------------------|-----|-----|-----|---|
| Vähle dein be | vorzugtes Datur | n   |                          |     |     |     |   |
| <             |                 |     | February 2021            | 1   |     | >   |   |
| Mon           | Tue             | Wed | Thu                      | Fri | Sat | Sun |   |
|               |                 |     |                          |     |     | ?   |   |
| 8             | 9               | 10  | n                        | 12  |     | 14  |   |
| 15            | 16              | 17  | 18                       | 19  |     |     |   |
| 22            | 23              | 24  | 25                       | 26  |     |     |   |
| Bitte auswä   | ihlen           |     |                          |     |     | ¥.  |   |
|               |                 | wi  | ÄHLE DEIN TEST<br>Zurück | KIT |     |     |   |

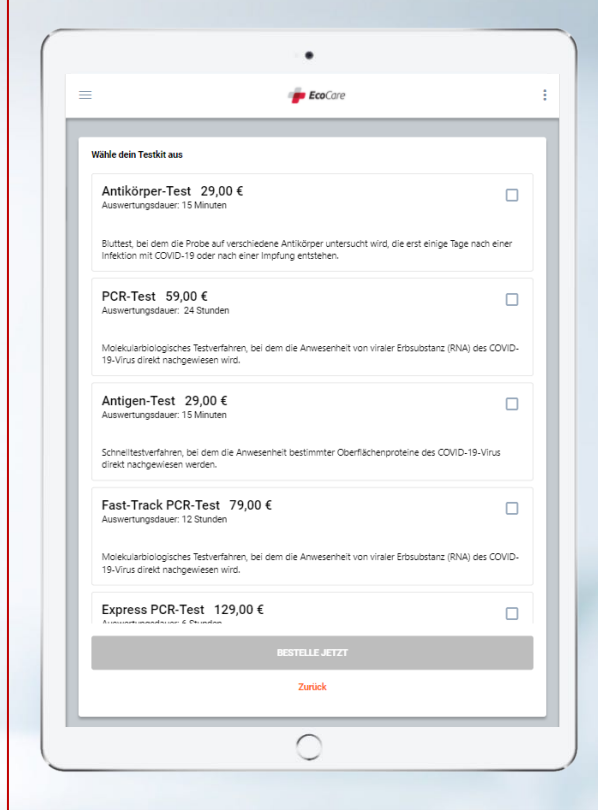

## **Test bestellen**

- 8. Überprüfen Sie nun Ihre Bestellung
- 9. Wählen Sie aus, auf welcher Sprache Ihr Testergebnis ausgestellt werden soll
- Tragen Sie bei Bedarf Ihre Ausweisnummer ein oder klicken Sie auf "Nein, die Ausweisnummer wird nicht benötigt"
- 11. Wenn Sie einen Gutschein Code haben, können Sie ihn an dieser Stelle eintragen
- Wählen Sie nun die gewünschte Zahlungsart aus und bezahlen Sie den Test
- Der Bestellvorgang ist nun abgeschlossen und Ihr Termin gebucht. Sie erhalten Ihre Bestellbestätigung per Email.

|                   | / EcoCare                                                                                                    | : |
|-------------------|----------------------------------------------------------------------------------------------------|---|
| Zahlungsübersicht |                                                                                                    |   |
| -                 | Antigen-Test                                                                                                    |   |
|                   | Auswertungsdauer: 15 Minuten                                                                                                    |   |
|                   | 25,00 €                                                                                                    |   |
| Standort          |                                                                                                    |   |
|                   |                                                                                                    |   |
| 👘 EcoCare         |                                                                                                    |   |
|                   |                                                                                                    |   |
| Dokumentensprac   | he                                                                                                    |   |
| Deutsch, Englisch |                                                                                                    | ~ |
| Nein, die Auswe   | vereger ole nie Ausweising                                                                                                    |   |
| Sie haben einen G | utschein Code erhalten? Bitte hier eingeben.                                                                                                    |   |
| Gesamt            |                                                                                                    |   |
| 29,00 €           |                                                                                                    |   |
|                   | VISA 🌉 nit Kreditkarte bezahlen                                                                                                    |   |
|                   | and the second second s |   |
|                   | <u> </u>                                                                                                    |   |

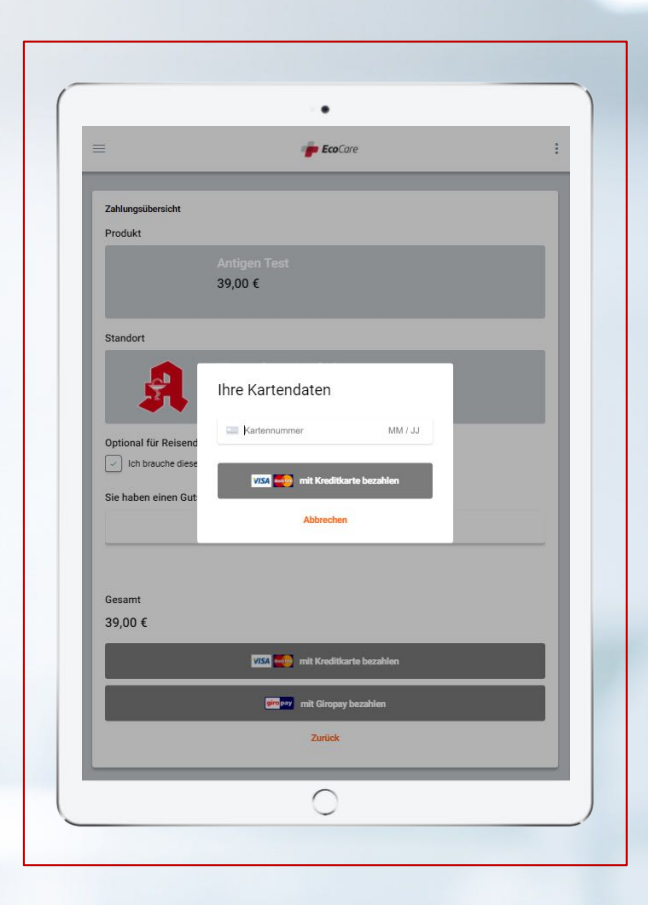

### **Testergebnis einsehen**

- 1. Sobald Ihr Testergebnis verfügbar ist, werden Sie per Email benachrichtigt
- 2. Um Ihr Testergebnis abzurufen, klicken Sie bitte auf den Link in Ihrer Email
- 3. Sie werden automatisch auf Ihren Account weitergeleitet
- Bitte klicken Sie dann auf "testresult.pdf" 4.
- Automatisch wird Ihr Testergebnis als pdf 5. Datei heruntergeladen und steht Ihnen zur Verfügung

|                                                             | •                                                                      |                         |     |                                            |                        | •           |
|-------------------------------------------------------------|------------------------------------------------------------------------|-------------------------|-----|--------------------------------------------|------------------------|-------------|
| =                                                           | 👘 EcoCare                                                              |                         |     |                                            | 1                      | EcoCare     |
| Ihr COVID-19 Testergel                                      | onis liegt vor Postalroens x                                           |                         | 80  | 38/30 Antigen Test a                       | at Wassenberg-Apotheke | 8           |
| EcoCare +nomely@staping.ndpay.de+<br>an shpreas.nofijs+10 + |                                                                        | 18:53 (ror 9 Minuter) 🖞 | * E | DESERT SF.OD C                             |                        |             |
|                                                             | 👕 EcoCare                                                              | e.                      |     |                                            |                        |             |
| lhr                                                         | COVID-19 Testergebnis li                                               | iegt vor                |     |                                            |                        |             |
|                                                             |                                                                        |                         |     |                                            | Wassenber              | g-Apothe    |
|                                                             | Ihr COVID-19 Testergebnis liegt nun für Sie                            | e bereit.               |     | Aufenthaltsort                             | Tisch-Nr.              | Tes         |
| Bille                                                       | Mit freundlichen Grüßen,<br>Ihr EcoCare-Team                           | zu gelangen.            |     | Utholm-Apotheke<br>06. Februar 2021 13:10  | Check-in-Datum         | 06. Februar |
|                                                             |                                                                        |                         |     | EcoCare Eindhoven<br>04. Januar 2021 17:22 | Check-out-Datum        | 06. Februar |
|                                                             | Copyright, 2020 Ecolog Deutschland GmbH                                |                         |     |                                            | Lösche am              | 07          |
|                                                             | Eccolog Destincteland Gentiff<br>In der Stieste 14<br>40500 Disseldorf |                         |     | Locations                                  | •                      | t           |
|                                                             | servic secocars, canfair<br>Helio, Cariliar                            |                         |     | 06. Februar                                | 2021                   |             |
| 🐟 Antworten 🐵 Allen a                                       | antworten 🗰 Weiterleiten                                               |                         |     | Wassenberg-Ap     Gelöscht in 28 Tagen     | otheke                 |             |
|                                                             |                                                                        |                         |     | Wassenberg-Apoth                           | eke                    |             |
|                                                             |                                                                        |                         |     | Geloscht in 28 Tagen                       | atheke                 |             |
|                                                             |                                                                        |                         |     | Gelöscht in 28 Tagen                       | Juleke                 |             |
|                                                             |                                                                        |                         |     | Wassenberg-Apoth                           | eke                    |             |
|                                                             | 0                                                                      |                         |     |                                            |                        | 0           |

13:56 - 13:57 13:44 - 13:56

Testabnehemer

06. Februar 2021 13:56

06 Februar 2021 13:57

07. März 2021

testresult.pdf

| я                                                                                                    |                                                                                                    |                                                                                                    | 🥑 Ecolog                                                                                                    |
|----------------------------------------------------------------------------------------------------|----------------------------------------------------------------------------------------------------|----------------------------------------------------------------------------------------------------|----------------------------------------------------------------------------------------------------|
| Wassenberg-Apotheke<br>Am Markt 10<br>25832 Tönning, Germany                                                                                                    |                                                                                                    |                                                                                                    | Ecolog Deutschland GmbH<br>In der Steele 14<br>40599 Düsseldorf, Deutschland                                                                                                    |
| Name/ Name:<br>Geburtsdatum/ Date of Birth<br>Geschlecht/ Gender:                                                                                                    | Mustermann, Erika<br>26.03.1994<br>W/F                                                                                                    |                                                                                                    |                                                                                                    |
| Reisepassnr. od. Ausweisnr./                                                                                                    | Passport No. or ID No.:                                                                                                    |                                                                                                    |                                                                                                    |
| Probe enhalten/ Sample recei                                                                                                    | ved: 06.02.2021 13:44                                                                                                    |                                                                                                    | Testergebnis bestätigt/ Result entered: 06.02.2021                                                                                                    |
| Produkt/ Parameter:<br>Antigen Test                                                                                                    |                                                                                                    | ID:<br>38/19                                                                                                    | Testergebnis/ Result:<br>negative                                                                                                    |
| Annual Malle and Mar                                                                                                    | d)/ Remarks (if applicable)                                                                                                    | 6                                                                                                    |                                                                                                    |
| Im Fall eines positiven Testerg<br>In case of a positive test result                                                                                                    | yebnisses, folgt auf diesen :<br>, this rapid test will be foll                                                                                                    | Schnelltest ein PCR-Test. /<br>owed by a PCR-Test                                                                                                    |                                                                                                    |
| Im Fall eines positiven Testerg<br>In case of a positive test result                                                                                                    | pebnisses, folgt auf diesen i<br>, this rapid test will be foli<br>nahysiert und ausgestellt v                                                                                                    | Schneiltest ein PCR-Test. /<br>owed by a PCR-Test<br>on/ Test results are analyse                                                                                                    | d and issued by: Testahanhumar                                                                                                    |
| In Fail elies positive Tester<br>In Case of a positive test result<br>Die Testergebnisse werden an<br>Nicht nachweibar bedrutet,<br>SAR5-GV/2 Testergebniste<br>Undetectabe mean, that no<br>nule out an infection yet, in th                                                                                                    | ebvioses, foigt auf dissen<br>t, this rapid test will be foll<br>nalysiert und ausgestellt v<br>dass in der Probe kolme RN<br>Heitt eine Infektion nach<br>Heitt eine Infektion nach<br>Heitt eine Machard von Schwarz (Schwarz<br>e event of symptoms plea                                                                                                    | Schneittest ein PCR-Test. /<br>owed by a PCR-Test<br>on/ Test results are analyse<br>in aus dem SARS-CoV-2 (CoV<br>mmer richt aus. Bei Beschwe<br>dirid-19) virus attected.<br>se always contact your physia                                                                                                    | d and issued by Testakonhemer<br>69.19 - Viron nuclegenisten wurde, Ein negatives PCR<br>den wurden bis das biblis innere an inventisaurit /<br>An auguste PCP MoS Gor 2 test result door net<br>door wurden bis door and door net                                                                                                    |
| In fail eines positives Texters<br>In case of a positive text result<br><b>Die Textergebnisse wurden a</b><br>Nicht nachweibalt bedendert.<br>Sakt Golv 2 textergebnis sich<br>Underschafte menns, balt no<br>nel eind an infection yett. In th                                                                                                    | phoisses, folgt auf diesen<br>, this rapid test will be foll<br>halpyliert und ausgestellt v<br>dass in der Probe keine RN<br>ließt eine Hektion nch<br>ließt eine das der Schwarz der<br>e event of symptoms plear                                                                                                    | Schnelltest ein PCB. Test, /<br>owerd by a PCB-Test<br>on/ Test results are analysee<br>the scheme State School 2 (School<br>ower and Lasse sche Bestehlten<br>ower schalt als sche Bestehlten<br>ein always contact your physic                                                                                                    | f and lassed by: Testabashamor<br>4:19: Vitra nachapanisme words. Din negatives FCR<br>des worden Sile als hittle terms an atreen tauaurt. /<br>des worden Sile als hittle terms at atreen tauaurt. /<br>and des second sile als hittle terms at does not<br>an                                                                                                    |
| In Fail eines poolbier Techer<br>In case of a poolbie test read<br>Ch Testergeheise worden an<br>Nicht nachweiklaur bedoudet.<br>SARS (vol.) 2 testergeheise worden<br>net est an Infection yet. In th                                                                                                    | pebnisses, folgt auf diesen i<br>, this rapid test will be foll<br>salysiert und ausgestellt v<br>dass in der Probe keine RN<br>biskt of the SARS-Cor-2 (c)<br>e event of symptoms plear                                                                                                    | Schwiltest ein PCB-Test, /<br>owed by a PCR-Test<br>on/ Test results are analyse<br>A aus dem SMRS-CoV 2 (CoV<br>more TH) is no use abstraction<br>of the analysis of the scheme of the scheme<br>e always contact your physis                                                                                                    | d and inseed by Tratalandramer<br>0151 - Viron melgenisers works, Ein regutiers PCR<br>2015 - Viron melgenisers works, Ein regutiers PCR<br>2015 - Sector 2 Inst. mell door net<br>lan.                                                                                                    |
| In fail clies positive Tester<br>In fail clies positive transformer<br>Die Testergebeise worden an<br>Richt nachweisiger bedorztet,<br>Understehten auf die Statistichen die Statistichen<br>Understehten menn, hat no<br>rule out an infection yet. In th                                                                                                    | photoses, fogt auf diesen i<br>"Dis napid test will be fold<br>undprieder und ansgestellt v<br>dass in der Prode keine. Bit<br>diet eine tilte diese keine die die<br>diet eine tilte diese keine die die<br>eine eine die die dasses covo 2 (z. die<br>eine eine die die dasses covo 2 (z. die<br>eine eine die dasses covo 2 (z. die<br>eine eine die dasses covo 2 (z. die<br>eine eine die dasses covo 2 (z. die<br>eine eine die dasses covo 2 (z. die<br>eine eine die dasses covo 2 (z. die<br>eine eine die dasses covo 2 (z. die<br>eine eine die dasses covo 2 (z. die<br>eine eine die dasses covo 2 (z. die<br>eine eine die dasses covo 2 (z. die<br>eine eine die dasses covo 2 (z. die<br>eine eine eine eine eine eine eine eine                                                                                                    | Schweitest ein PCB-Test, /<br>owed by a PCB-Test<br>and <b>Test results are analyse</b><br>A aus dem SMAS-CoV 2 (CoVV<br>Anner archit aus, Bolf Benchwe<br>Wei 19 vinn was deterted,<br>an alweny contact your physio                                                                                                    | f and issued by Testahashamar<br>40 Mil - Wiss and gambien words. Din negatives FOR<br>den worden bit is ab bittis immer an intern Hausarf. /<br>An august PCI Side CuV 2 list result does not<br>as:                                                                                                    |
| Netter such weiter in the second second seco | elevisions high and discuss.<br>Bits report text will be full<br>subject text will be full<br>text in discussion of the second second second<br>text of the full behavior and a list<br>text of the full behavior and a list<br>text of the second second se | Identifiest on PCR Feet. /<br>week fly a PCR Feet<br>work from Feet and and an analyses<br>of the Feet and Annual Feet and Annual Feet<br>An analogous and Annual Feet and Annual Feet<br>and Annual Feet and Annual Feet and Annual Feet<br>and Annual Feet and Annual Feet and Annual Feet<br>and Annual Feet and Annual Feet and Annual Feet and<br>Annual Feet and Annual Feet and Annual Feet and<br>Annual Feet and Annual Feet and Annual Feet and<br>Annual Feet and Annual Feet and Annual Feet and<br>Annual Feet and Annual Feet and Annual Feet and<br>Annual Feet and Annual Feet and Annual Feet and<br>Annual Feet and Annual Feet and Annual Feet and<br>Annual Feet and Annual Feet and Annual Feet and<br>Annual Feet and Annual Feet and Annual Feet and<br>Annual Feet and Annual Feet and<br>Annual Feet and Annual Feet and<br>Annual Feet and Annual Feet and<br>Annual Feet and Annual Feet and<br>Annual Feet and Annual Feet and<br>Annual Feet and Annual Feet and<br>Annual Feet and Annual Feet and<br>Annual Feet and Annual Feet and<br>Annual Feet and Annual Feet and<br>Annual Feet and Annual Feet and<br>Annual Feet and Annual Feet and<br>Annual Feet and<br>Annual Feet and | d and mond by Testakentemer<br>40-19 - Viron molgenviron works, Ein regiften PCR<br>den wendes tilt at Schlifte inner an inventisation for<br>den wendes tilt at Schlifte inner at inventisation for<br>den verste Schlifte Schlifte inner at inventisation met<br>lan.                                                                                                    |
| In fail clies positive Tester<br>In fail clies positive Tester<br>In Case of a positive test read                                                                                                    | einensen het der der der der der der der der der der                                                                                                    | Schedikert on PGT Fect. /<br>week for ACCF Fect.                                                                                                    | t ard issued by , frankruhenner<br>41 fra Venn onelgeneinen werde. Ein negatives FCE<br>der wende isse is häfte inner an internitikaser i<br>ander PCE USES Grif 2 beite read does net<br>totter<br>totter<br>TOTTER<br>TOTTER<br>TOTT |

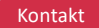

**Eco**Carec/o Ecolog Deutschland GmbH

In der Steele 14 40599 Düsseldorf

www.ecocare.center